RECALL CAMPAIGN BULLETIN

Reference: ITB16-050 COPYRIGHT© NISSAN NORTH AMERICA, INC. Date:

December 8, 2016

# VOLUNTARY SAFETY RECALL CAMPAIGN 2006 – 2008 FX; FRONT PASSENGER AIR BAG MODULE

 CAMPAIGN ID #:
 R1622

 NHTSA #:
 16V-349

 APPLIED VEHICLES:
 2006 – 2008 FX35/45 (S50)

Check Service Comm to confirm campaign eligibility.

## INTRODUCTION

Infiniti is conducting a Voluntary Safety Recall Campaign on model year 2006 – 2008 FX35/45 vehicles to replace the front passenger air bag module. This service will be performed at no charge to the customer for parts or labor.

Takata has issued return instructions that must be used and followed in order to properly carry out this campaign. Takata's documentation is attached and is part of this bulletin.

## **IDENTIFICATION NUMBER**

Infiniti has assigned identification number R1622 to this campaign. This number must appear on all communication and documentation of any nature dealing with this campaign.

## DEALER RESPONSIBILITY

It is the dealer's responsibility to check Service Comm for the campaign status on each vehicle falling within the range of this voluntary safety recall which for any reason enters the service department. This includes vehicles purchased from private parties or presented by transient (tourist) owners and vehicles in a dealer's inventory. Federal law requires that new vehicles in dealer inventory which are the subject of a safety recall must be corrected prior to sale. Failure to do so can result in civil penalties by the National Highway Traffic Safety Administration. While federal law applies only to new vehicles, Infiniti strongly encourages dealers to correct any used vehicles in their inventory before they are retailed.

Infiniti Bulletins are intended for use by qualified technicians, not 'do-it-yourselfers'. Qualified technicians are properly trained individuals who have the equipment, tools, safety instruction, and know-how to do a job properly and safely. NOTE: If you believe that a described condition may apply to a particular vehicle, DO NOT assume that it does. See your Infiniti retailer to determine if this applies to your vehicle.

## **REQUIRED SPECIAL TOOL**

Quick Scan Tool (J-52352)

- Each retailer has been shipped one Quick Scan Tool (J-52352).
- Additional tools can be obtained from Tech-Mate at 1-800-662-2001.

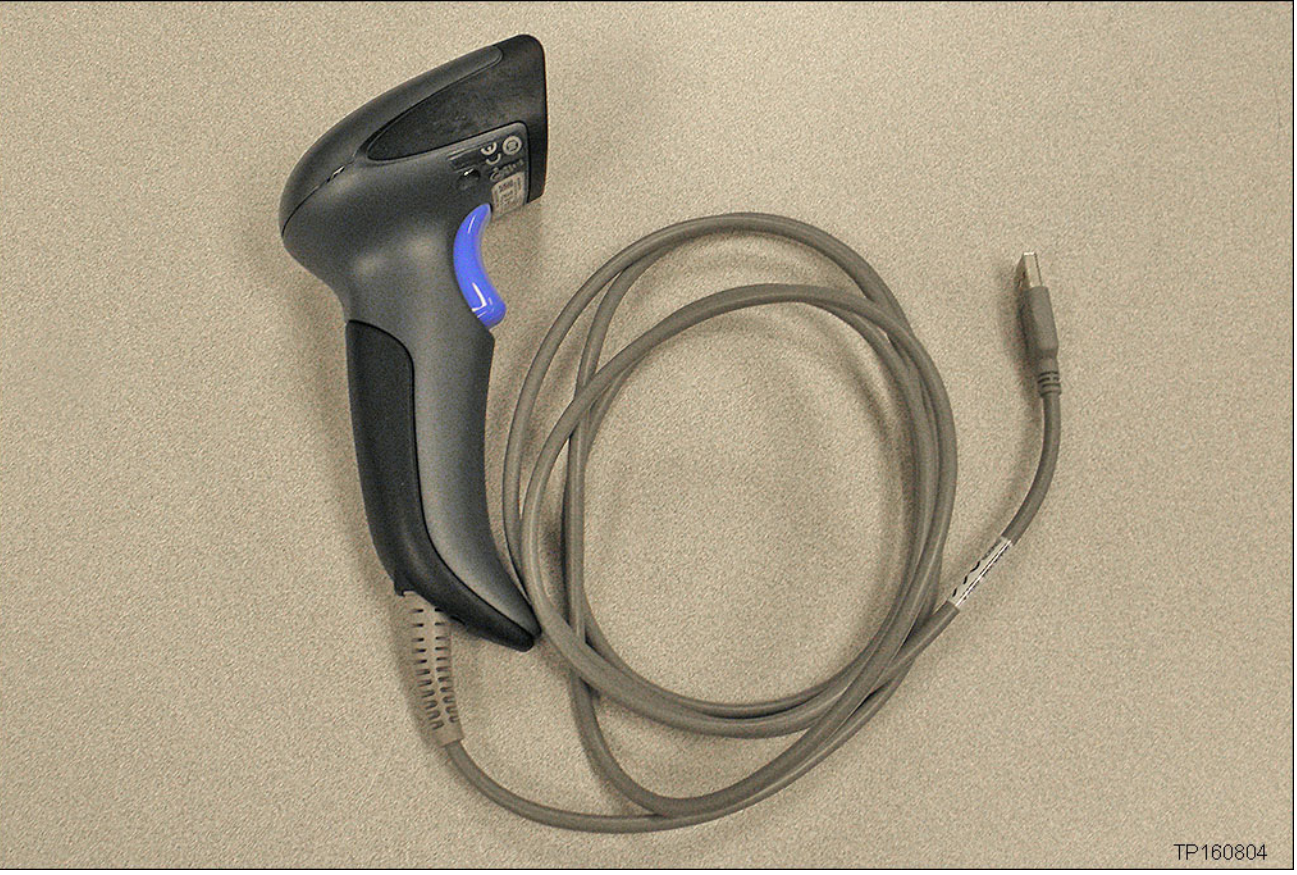

Figure A

## SERVICE PROCEDURE

**IMPORTANT:** Follow all cautions, warnings, and notes in the Electronic Service Manual (ESM) when working on or near a Supplemental Restraint System (SRS), such as an air bag.

**CAUTION:** Handle interior trim carefully to avoid damage. Work with clean hands and clean tools to avoid dirt and stains. Use protective covers as needed.

| Presets | 1      | 2   | 3      | 4    | 5               | 6   |
|---------|--------|-----|--------|------|-----------------|-----|
| AM      |        |     |        |      |                 |     |
| FM 1    |        |     |        |      |                 |     |
| FM 2    |        |     |        |      |                 |     |
| SAT 1   |        |     |        |      |                 |     |
| SAT 2   |        |     |        |      |                 |     |
| Bass    | Treble | e B | alance | Fade | Speed S<br>Vol. | en. |

1. Write down the radio settings.

- 2. Record (write down) any other customer settings that will be lost when the battery is disconnected.
  - Refer to the Electronic Service Manual (ESM), section GI-General Information, for a listing of systems that may lose settings or memory when disconnecting the 12V battery.
    - Look in the GI section index for ADDITIONAL SERVICE WHEN REMOVING BATTERY NEGATIVE TERMINAL.
    - > This list often includes items such as audio, HVAC, power windows, clock, etc.
- 3. Turn the ignition OFF.
- 4. Disconnect both battery cables, negative cable first.
- 5. Wait at least 3 minutes.

- 6. Remove the new passenger air bag module (module) from its packing and register the module number as follows:
  - The new module is listed in the Parts Information.

a. Attach the quick scan tool (J-52352) to your CONSULT PC USB port.

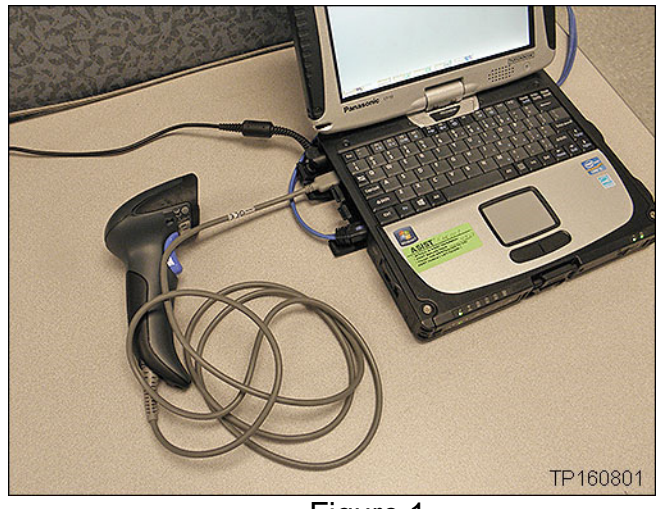

Figure 1

b. On the left side of the ASIST main menu, select Tech Support Info, then Inventory Vehicle Actions.

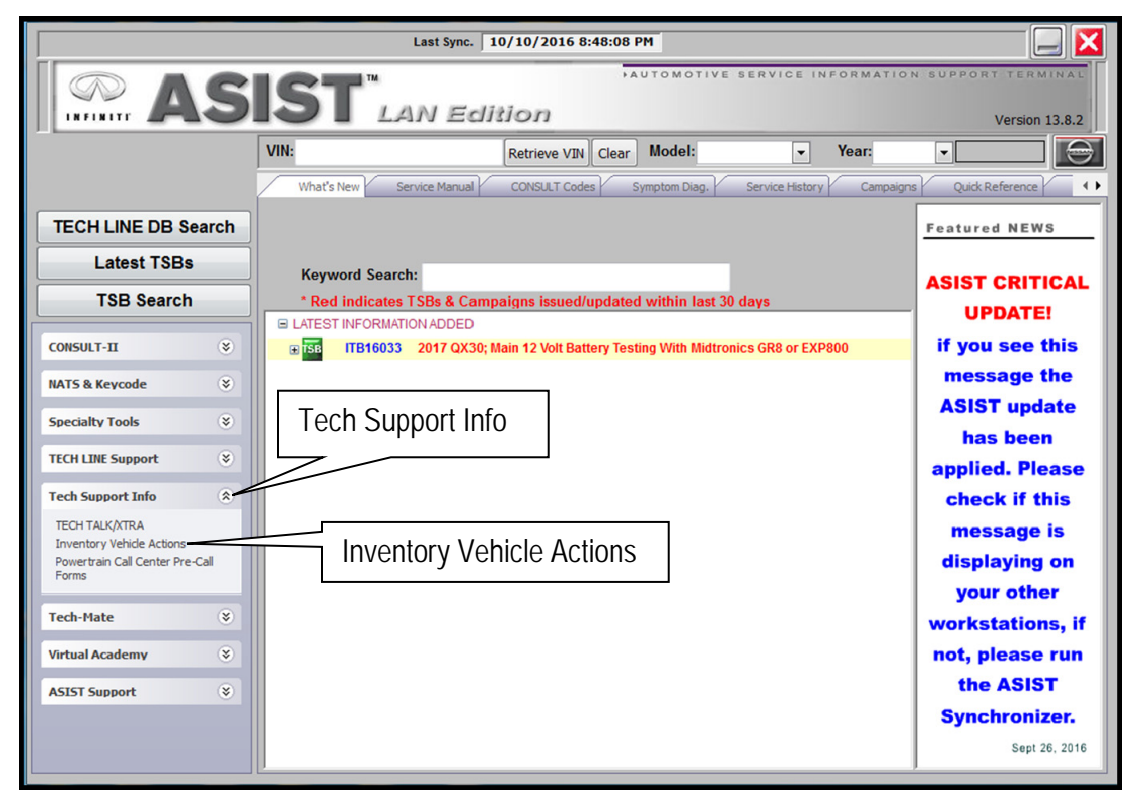

Figure 2

c. Select CLICK HERE (Air Bag to VIN Registration).

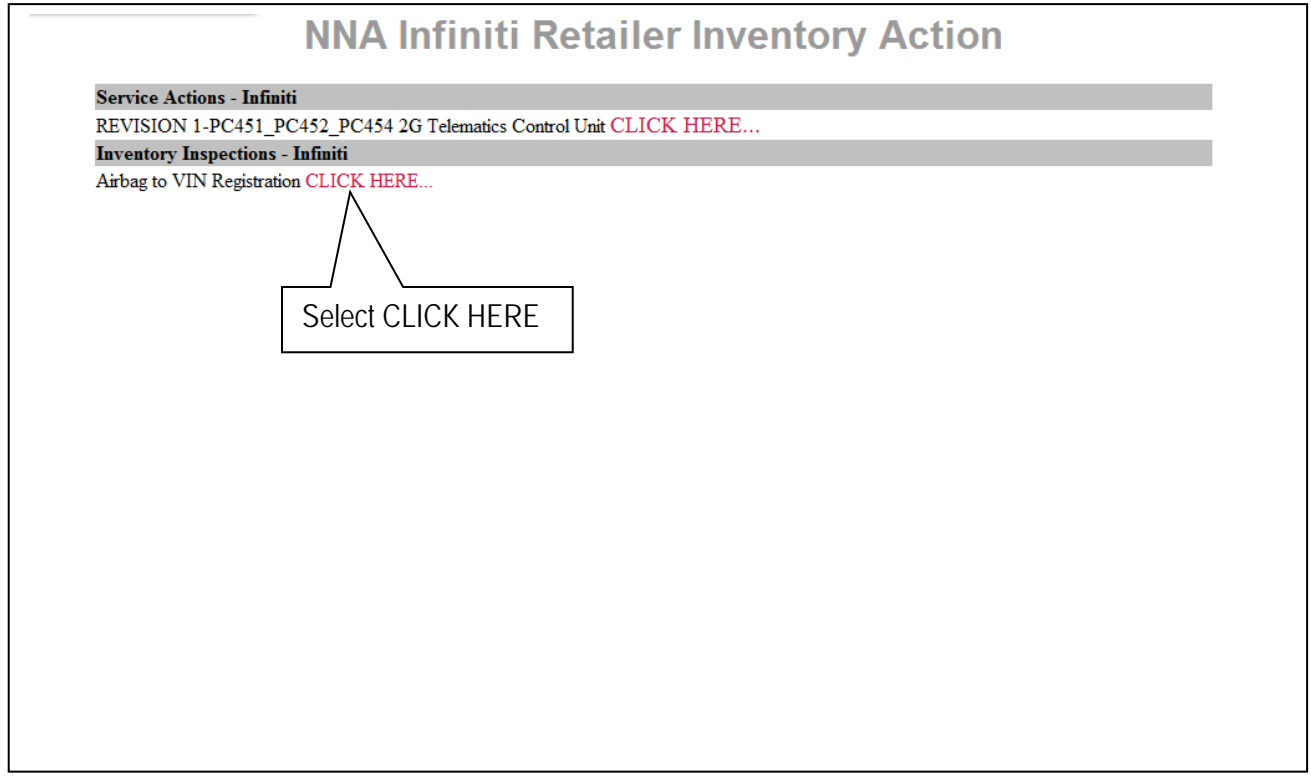

Figure 3

- d. Use the quick scan tool to scan the bar code (VIN) on the B-pillar label.
  - Make sure the label is clean.

## NOTE:

- Some labels may not scan quickly.
- Hold the scan tool approximately 6 inches away from the label.
- Hold the trigger down until the label is read (this may take several seconds).

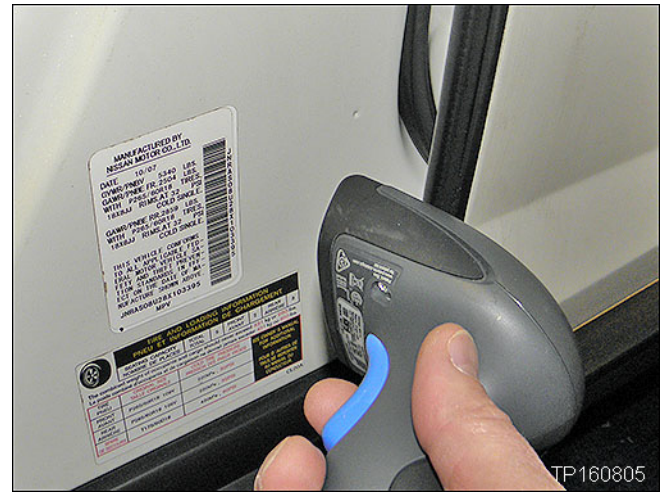

Figure 4

- VIN will automatically populate (see Figure 5).
- If needed, VIN can be entered manually.

| 11 20 2017 1 27 20 78 7                       |                                                 |  |  |
|-----------------------------------------------|-------------------------------------------------|--|--|
| 11/28/2016 1:36:52 PM                         |                                                 |  |  |
| Please enter/scan the VIN and Airbag Inflator | · Serial Number                                 |  |  |
| Dealer Code                                   |                                                 |  |  |
| Key Number                                    |                                                 |  |  |
| VIN                                           |                                                 |  |  |
| Airbag Serial Number Submit                   |                                                 |  |  |
|                                               |                                                 |  |  |
|                                               | Step f; see next page.                          |  |  |
|                                               | (Select submit after bot fields are populated). |  |  |
|                                               |                                                 |  |  |
|                                               |                                                 |  |  |

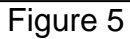

- e. Use the quick scan tool to scan the bar code (serial number) on the new air bag module.
  - The serial number will automatically populate (see Figure 5 on previous page).

NOTE:

•

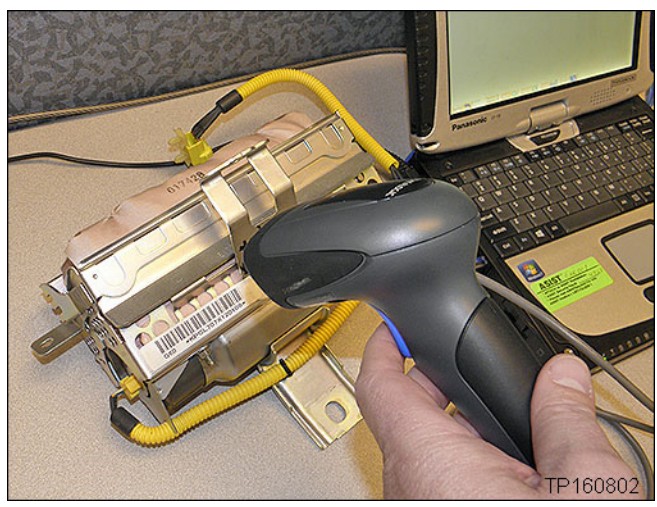

Figure 6

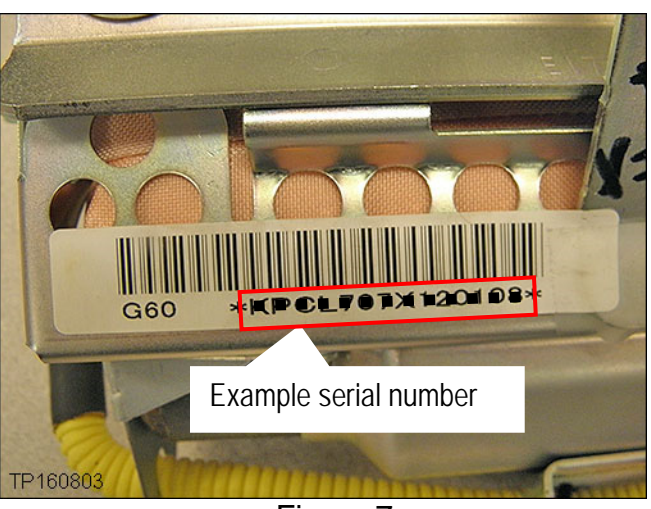

Figure 7

f. Select **Submit** on the ASIST screen (see Figure 5 on the previous page).

If needed, the serial number can be

entered manually.

Don't use the asterisks.

- 7. Replace the front passenger air bag module with the new one.
  - Refer to the Electronic Service Manual (ESM), section SRS-Supplemental Restraint System, for replacement information.
- 8. Re-connect both battery cables positive cable first.
- 9. Reset/reinitialize systems as needed.
  - Refer to the Electronic Service Manual (ESM), section GI-General Information, for a listing of systems that require reset/initialization after reconnecting the 12 V battery.
  - Look in the GI section index for ADDITIONAL SERVICE WHEN REMOVING BATTERY NEGATIVE TERMINAL.
  - This list often includes items such as radio, power windows, clock, sunroof, etc.
- 10. Turn the ignition from OFF to ON and observe the air bag warning light:
  - Light should illuminate for 7 seconds and then go out.

**NOTE:** If the Air Bag Warning light does not operate as described above there may be an issue not covered by this campaign. Refer to ASIST and the ESM for additional diagnostic and repair information.

- 11. Make sure to return the removed (old / non-deployed) module in the box that the new module came in.
  - Follow the return instructions provided by Takata.
  - Return instructions provided by Takata are attached to this bulletin on the next page.

## PARTS INFORMATION

| DESCRIPTION                                                     | PART #        | QUANTITY |  |
|-----------------------------------------------------------------|---------------|----------|--|
| MODULE ASSY-AIR BAG, ASSIST<br>(Front passenger air bag module) | K8515 - CL71A | 1        |  |

## CLAIMS INFORMATION

## Submit a "CM" line claim using the following claims coding:

| CAMPAIGN ("CM") I.D. | DESCRIPTION                            | OP CODE | FRT      |
|----------------------|----------------------------------------|---------|----------|
| R1622                | Replace front passenger air bag module | R16223  | 0.8 hrs. |

## Takata Document

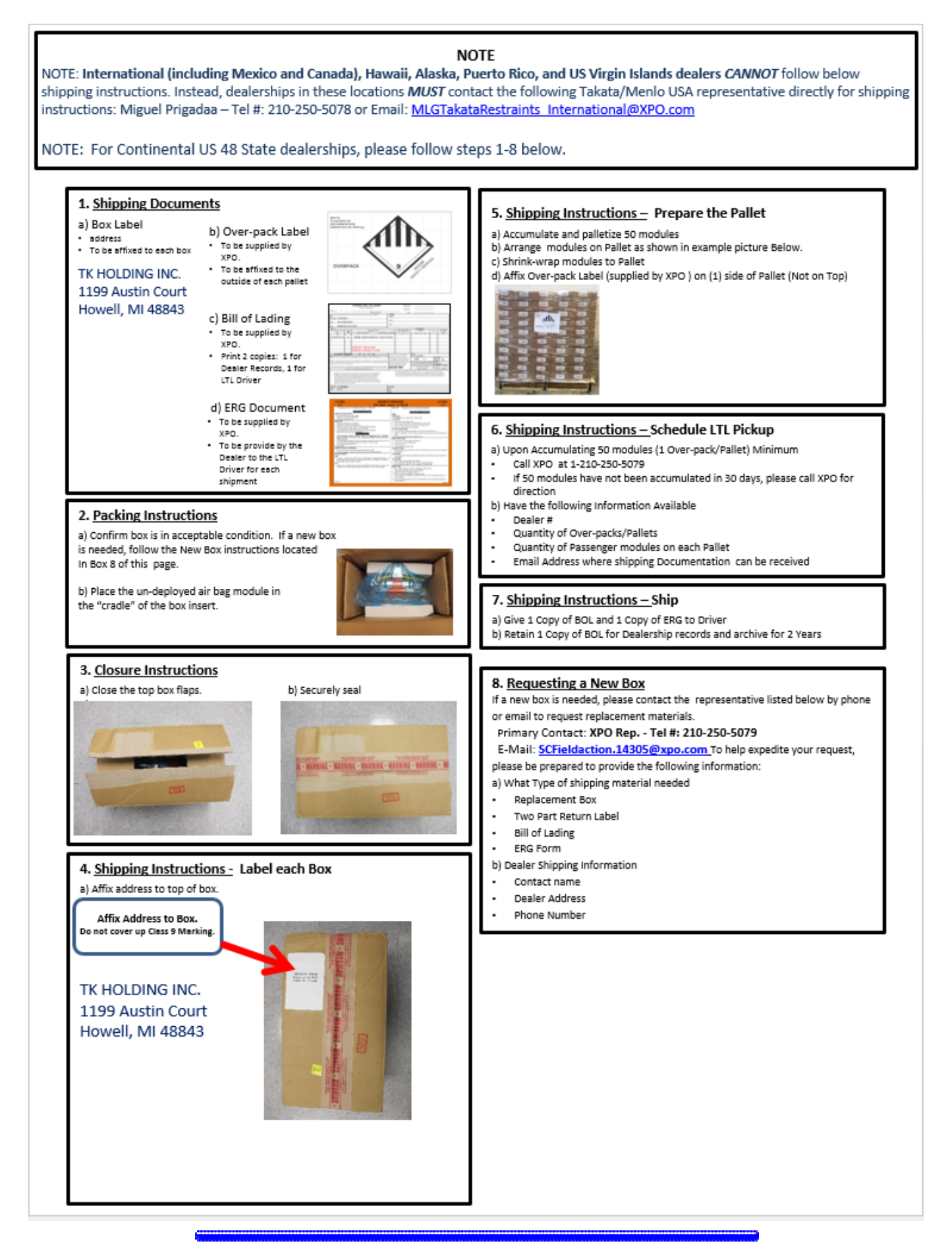